# УТВЕРЖДЕНО АФБМ.465616.007 13 01-ЛУ

# Программное обеспечение «НЕВОД»

# Инструкция по установке и настройке

# АФБМ.465616.007 90 01

Листов 11

| Подп. и дата  |  |
|---------------|--|
| Инв. Nº дубл. |  |
| Взам. инв.Nº  |  |
| Подп. и дата  |  |
| Инв. Nº подл. |  |

## АННОТАЦИЯ

Настоящий документ представляет собой инструкцию по установке и настройке экземпляра Программного обеспечения «НЕВОД», децимальный номер – АФБМ.465616.007 (далее ПО Изделия, Программа), предоставленного для проведения экспертной проверки.

# ОГЛАВЛЕНИЕ

| 1  | 1 ВВЕДЕНИЕ          |                                                          |  |  |
|----|---------------------|----------------------------------------------------------|--|--|
|    | 1.1                 | Назначение Программы 4                                   |  |  |
|    | 1.2                 | Назначение документа                                     |  |  |
|    | 1.3                 | Требования к квалификации персонала 4                    |  |  |
|    | 1.4                 | Необходимые права пользователя для установки Программы 4 |  |  |
|    | 1.5                 | Требования к оборудованию и системному программному      |  |  |
| 06 | беспечению          | • 4                                                      |  |  |
|    | 1.6                 | Меры безопасности 5                                      |  |  |
|    | 1.7                 | Антивирусная защита 5                                    |  |  |
| 2  | КОМПЛЕ              | КТ ПОСТАВКИ 5                                            |  |  |
| 3  | УСТАНОВКА ПРОГРАММЫ |                                                          |  |  |
|    | 3.1                 | Установка ОС 6                                           |  |  |
|    | 3.2                 | Установка прикладного ПО Изделия 6                       |  |  |
|    | 3.2.1               | Установка и настройка docker 6                           |  |  |
|    | 3.2.2               | Установка и настройка docker-compose7                    |  |  |
|    | 3.2.3               | Установка прикладного ПО7                                |  |  |
| 4  | НАСТРОЙ             | ЙКА ПО 8                                                 |  |  |
| 5  | ОБНОВЛІ             | ЕНИЕ ПРОГРАММЫ 10                                        |  |  |
| 6  | УДАЛЕН              | ИЕ ПРОГРАММЫ 10                                          |  |  |
| ПЕ | РЕЧЕНЬ П            | РИНЯТЫХ ОБОЗНАЧЕНИЙ И СОКРАЩЕНИЙ 11                      |  |  |

### 1 ВВЕДЕНИЕ

## 1.1 Назначение Программы

ПО Изделия предназначено для выполнения следующих задач:

- централизованный контроль за работоспособностью коммутаторов, маршрутизаторов, криптошлюзов, ИБП и прочего телекоммуникационного оборудования (далее, объекты мониторинга);
- сбор конфигурационных и статистических данных с объектов мониторинга и представление их в наглядной форме с помощью пользовательского веб-интерфейса;
- логирование событий, связанных с работой объектов мониторинга;
- предоставление информации о текущем состоянии объектов мониторинга в виде;
- экспорт данных в виде схем (диаграмм) в редактируемом формате Draw.io.

### 1.2 Назначение документа

Настоящий документ применяется для установки и первичной настройки ПО Изделия.

### 1.3 Требования к квалификации персонала

Персонал, занимающийся установкой Программы, должен обладать необходимой квалификацией и опытом установки серверных приложений, а также должен иметь опыт администрирования ОС семейства Linux.

### 1.4 Необходимые права пользователя для установки Программы

Установка и настройка Программы выполняется лицом, обладающим правами администратора на выбранных для установки системы серверах.

# 1.5 Требования к оборудованию и системному программному обеспечению

Для нормального функционирования Изделия программнотехнические средства должны удовлетворять следующим требованиям:

- Процессор, архитектура x86-64, не менее 2 ядер, 2.7 ГГц, размер кэша
   3-го уровня не менее 64 МБ;
- ОЗУ: не менее 8 ГБ;
- HDD: жесткий или твердотельный накопитель не менее 50 ГБ;
- Сетевой интерфейс Ethernet: 100 Мбит/сек и выше;
- Операционная система: Astra Linux Special Edition v.1.7 и выше;
- Веб-браузер для удаленного управления: Google Chrome v.110 и выше.

Установка ОС должна производиться в соответствии с технической документацией, поставляемой производителем.

#### 1.6 Меры безопасности

Программа спроектирована и разработана таким образом, чтобы при условии корректной установки избежать, насколько это возможно, риска случайного поражения электрическим током при нормальном использовании и в состоянии одиночной неисправности.

#### 1.7 Антивирусная защита

Компания-производитель гарантирует отсутствие вирусов и иных вредоносных программных элементов в структуре данной Программы при поставке пользователям. Каждая сборка программного обеспечения перед выпуском проходит дополнительное тестирование на вредоносное программное обеспечение.

### 2 КОМПЛЕКТ ПОСТАВКИ

В комплект поставки ПО входит:

– дистрибутив ПО «НЕВОД».

Внимание! ОС Astra Linux не входит в комплект поставки и поставляется отдельно.

# 3 УСТАНОВКА ПРОГРАММЫ

Установка ПО производится:

- в центре (центрах) управления сетями;
- на уровне филиалов (при необходимости обеспечения распределения нагрузки.

Ниже описывается порядок установки системного и прикладного ПО на центральный сервер.

# 3.1 Установка ОС

На каждый сервер, поставляемый в рамках работ по созданию Системы, должна быть установлена ОС Astra Linux Special Edition.

Установка ОС производится с подготовленного загрузочного носителя ОС с использованием монитора, клавиатуры и манипулятора типа «мышь» в графическом режиме.

Подробная инструкция по установке ОС и выбору корректных опций приведена в инструкции по эксплуатации ОС Astra Linux Special Edition соответствующей версии.

# 3.2 Установка прикладного ПО Изделия

# 3.2.1 Установка и настройка docker

Для установки необходимо выполнить следующие действия:

1. Обновление установщика пакетов:

# sudo apt-get update

2. Установка ПО Docker:

# # sudo apt install docker.io

3. После установки ПО Docker рекомендуется предоставить администратору право работать с контейнерами не используя sudo. Для этого пользователя нужно включить в группу docker:

# # sudo exec su - \$USER

4. Проверка работы Docker:

# docker ps

5. Перезапустить докер сервис:

# sudo systemctl restart docker

# 3.2.2 Установка и настройка docker-compose

Для установки необходимо выполнить следующие действия:

- 1. Положить файл docker-compose на сервер.
- Переместить docker-compose в рабочую директорию:
   # sudo cp docker-compose /usr/local/bin/docker-compose
- 3. Установить права доступа:# sudo chmod +x /usr/local/bin/docker-compose

4. Проверить версию:

# docker-compose --version

# 3.2.3 Установка прикладного ПО

Для установки необходимо выполнить следующие действия:

Дистрибутивный носитель данных для установки и настройки Программного обеспечения содержит следующее программное обеспечение:

– Архив с дистрибутивом серверной части ПО.

Для установки серверной части ПО необходимо распаковать архив в директорию /opt/nevod.

Архив развернет конфигурационные файлы для запуска ПО и архивы образов контейнеров.

Для загрузки образов контейнеров необходимо будет выполнить следующую команду:

# docker load -i <имя архива>

последовательно для каждого из архивов, входящих в состав дистрибутива.

Образы будут загружены, далее (при необходимости) внести корректировки в конфигурационные файлы и командой docker-compose up –d выполнить запуск приложений.

#### НАСТРОЙКА ПО 4

Действия по настройке ПО Изделия необходимо производить с помощью веб-интерфейса, который после установки ОС и первичной настройки ПО Изделия будет доступен по IP адресу устройства, выбранному при настройке ОС.

Общий вид окна авторизации веб-интерфейса приведен на рисунке ниже (Рисунок 1). Вид окна зависит от используемого браузера.

Данные для авторизации: Имя пользователя: system Пароль: 1qaz@WSX

| <i>₩</i> HE | ВОД            |       |  |
|-------------|----------------|-------|--|
| * Логин:    | Введите имя    |       |  |
| * Пароль:   | Введите пароль | Ø     |  |
|             |                | Войти |  |
|             |                |       |  |

Рисунок 1 – Окно авторизации веб-интерфейса Изделия

После успешной авторизации становится доступен веб-интерфейс системы «НЕВОД».

В левом нижем углу расположена иконка профиля пользователя с помощью которой можно перейти на страницу «Личный кабинет» с настройками интерфейса:

- Настройка уведомлений;
- Смена пароля;
- Внешний вид;
- Выйти выход из аккаунта.

На рисунке ниже (Рисунок 2) представлен внешний вид страницы с настройками интерфейса Изделия.

| Личный кабинет        |                                                                |
|-----------------------|----------------------------------------------------------------|
| Настройки уведомлений | Уведомления о трапах                                           |
| Смена пароля          |                                                                |
| Веншний вид           | Настройка отображаемых уведомлений трапов по уровню строгости: |
| Выход                 | Semergency                                                     |
|                       | ✓ Alert                                                        |
|                       | Critical                                                       |
|                       | C Error                                                        |
|                       | ✓ Warning                                                      |
|                       | Notice                                                         |
|                       | Informational                                                  |
|                       | Debug                                                          |
|                       |                                                                |

Рисунок 2 – Страница с настройками веб-интерфейса Изделия

В разделе «Настройки уведомлений» можно выбрать желаемый уровень критичности аварий, сообщения о которых будут выводиться в специализированное всплывающее окно.

В разделе «Смена пароля» можно поменять существующий пароль пользователя на новый.

В разделе «Внешний вид» можно выбрать одну из двух тем оформления – тёмная или светлая.

Порядок работы с интерфейсом Изделия описан в документе «Программное обеспечение «НЕВОД» Руководство оператора, децимальный номер АФБМ.465616.007 34 01.

### 5 ОБНОВЛЕНИЕ ПРОГРАММЫ

Все обновления ПО Системы передаются специалистами компании производителя с инструкциями по их инсталляции.

#### 6 УДАЛЕНИЕ ПРОГРАММЫ

Осторожно, данные действия необратимы и после них потребуется переустановка ПО!

Для полного удаления системы и приведения серверов в исходное состояние необходимо выполнить команду **sudo apt remove --purge nevod** и подтвердить полную остановку сервиса и удаление всех его файлов и конфигурации.

```
$ sudo apt remove --purge nevod
Чтение списков пакетов... Готово
Построение дерева зависимостей
Чтение информации о состоянии... Готово
Пакеты, которые будут УДАЛЕНЫ:
nevod*
обновлено 0, установлено 0 новых пакетов, для удаления отмечено 1
пакетов, и 1 пакетов не обновлено.
После данной операции, объём занятого дискового пространства уменьшится
на 381 mB.
Хотите продолжить? [Д/н]
```

После выполнения данной команды все прикладное ПО будет удалено.

# ПЕРЕЧЕНЬ ПРИНЯТЫХ ОБОЗНАЧЕНИЙ И СОКРАЩЕНИЙ

| Обозначение | Описание                                                                              |
|-------------|---------------------------------------------------------------------------------------|
| HDD         | (англ. Hard (magnetic) Disk Drive) – запоминающее<br>устройство произвольного доступа |
| IP          | (англ. Internet Protocol) – межсетевой протокол                                       |
| SNMP        | (англ. Simple Network Management Protocol) – простой протокол сетевого управления     |
| APM         | Автоматизированное рабочее место                                                      |
| БД          | База данных                                                                           |
| OC          | Операционная система                                                                  |
| ПО          | Программное обеспечение                                                               |
| РФ          | Российская Федерация                                                                  |
| СУБД        | Система управления базами данных                                                      |